# • verifone

https://verifone.cloud/docs/in-person-payments/global-payment-application-gpa/gpa-intercard-userguide/maintenance Updated: 27-Oct-2023

### **Maintenance Functions**

This section covers the maintenance function of the terminal.

| Screen Information | <b>Rebranded Screen Information</b> |
|--------------------|-------------------------------------|
|                    |                                     |
| 1 Clear Batch      | Clear Batch                         |
| 2 Clear Reversal   | Clear Reversal                      |
| 3 Reset Terminal   | Reset Terminal                      |
|                    |                                     |
|                    |                                     |
|                    | Back                                |
| Back               |                                     |

## **Clear Batch**

The Clear Batch allows the User to clear transactions in the batch manually without settlement.

Step Instruction

**Screen Information** 

**Rebranded Screen** 

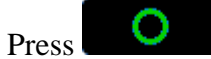

key to confirm that batch is to be removed.

- If batch exists, terminal proceeds to step 2.
- If no batch exists, terminal proceeds step 3.

1

proceedsstep 3.If

pressed, terminal goes to step 4.

• If no selection made, terminal goes to step 5.

X

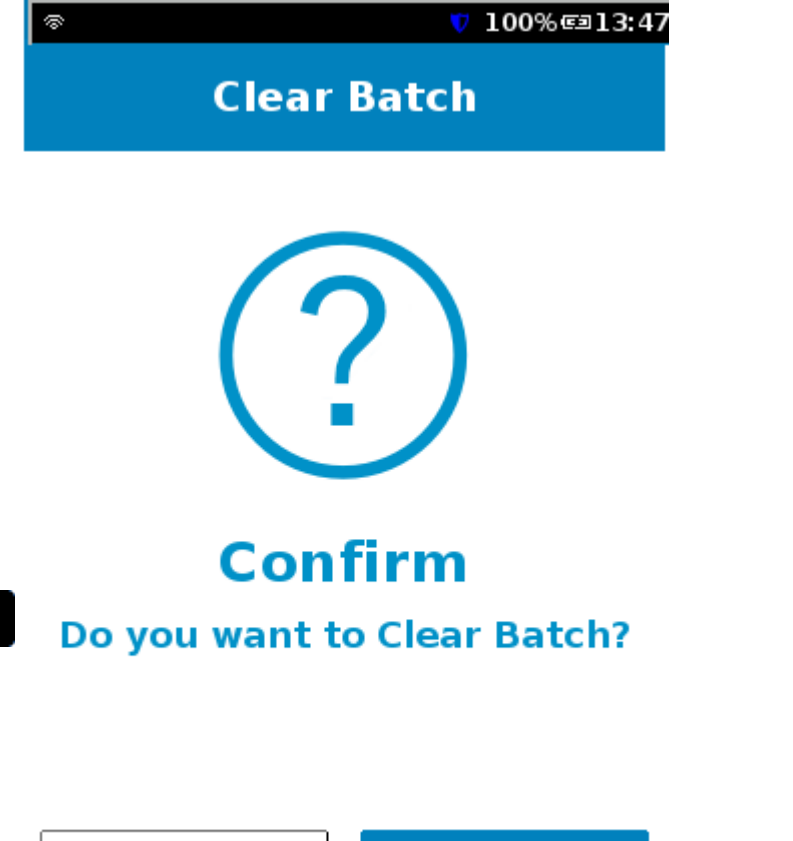

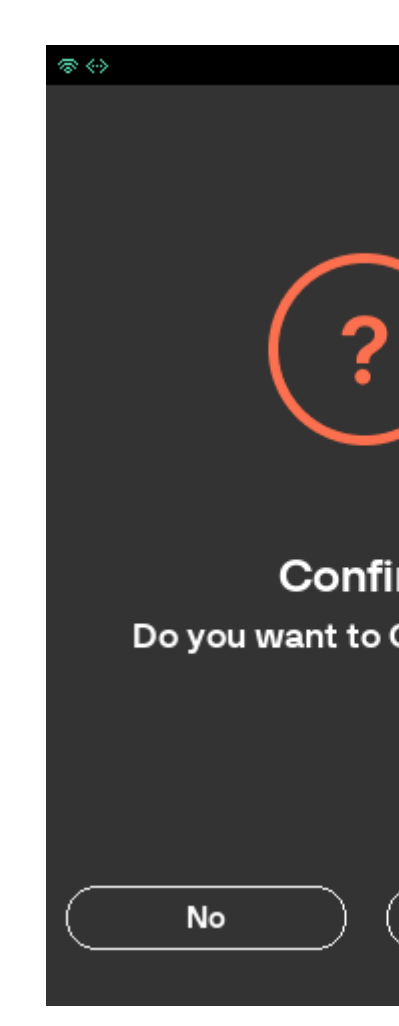

@ (~)

🔻 100% 💷 13:47

#### **Clear Batch**

The current batch with all transactions The current batch with all transactions stored on the terminal has been deleted

2

been deleted Press

<u>چ</u>

key to confirm.

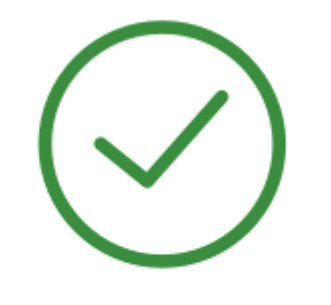

Successful

**Batch Deleted on Terminal** 

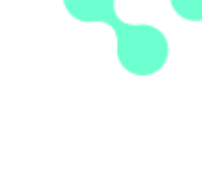

Succes Batch Deleted of

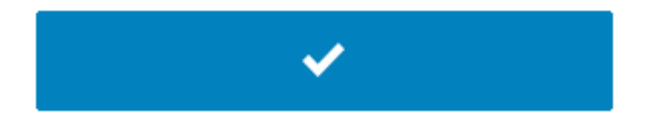

Ok

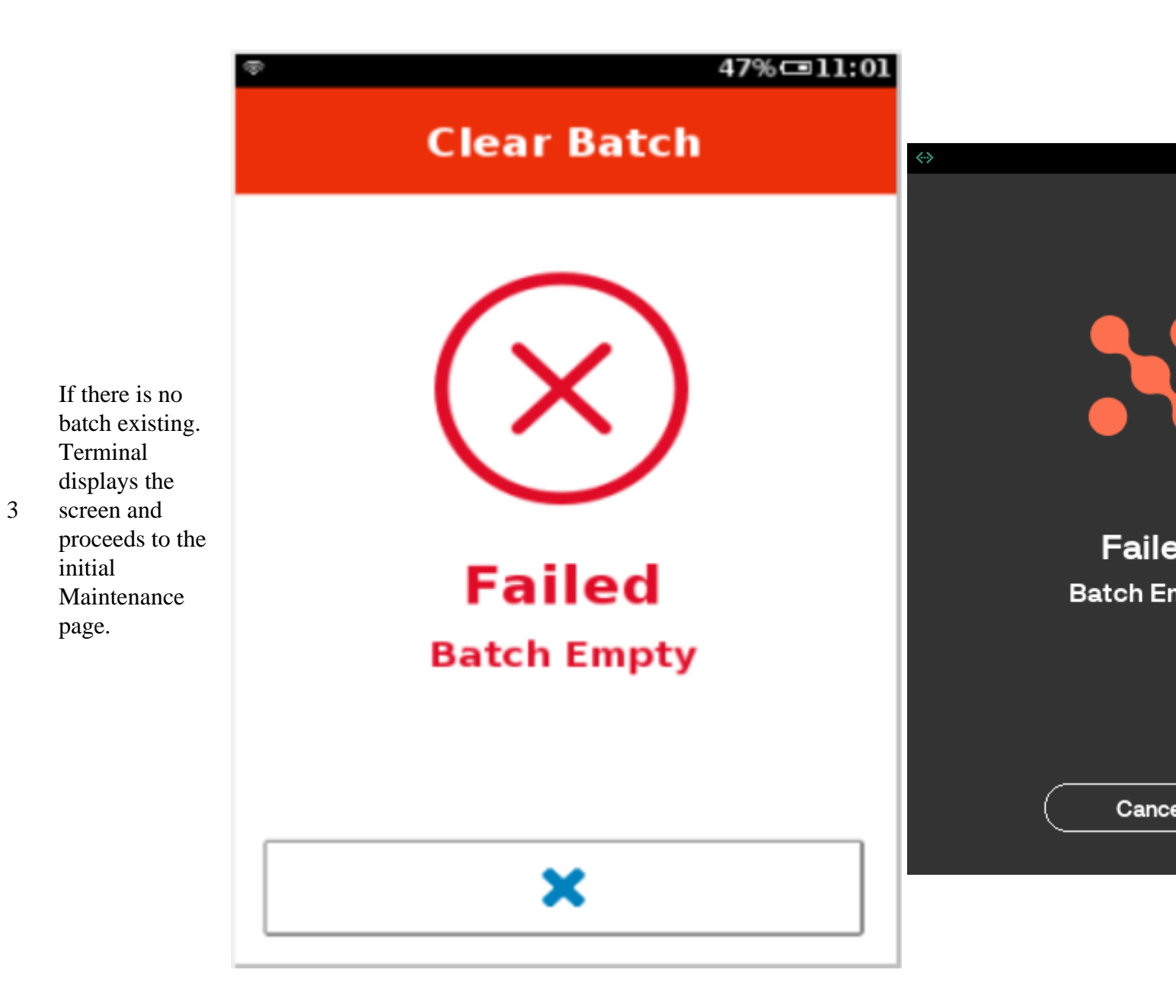

## 47% = 11:01 **Clear Batch** @ (~) X key is pressed unintentionally at step 1. Terminal goes to Faile the initial Failed Maintenance

**Operator Abort** 

If

page.

4

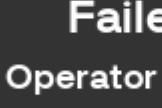

Cance

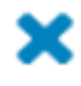

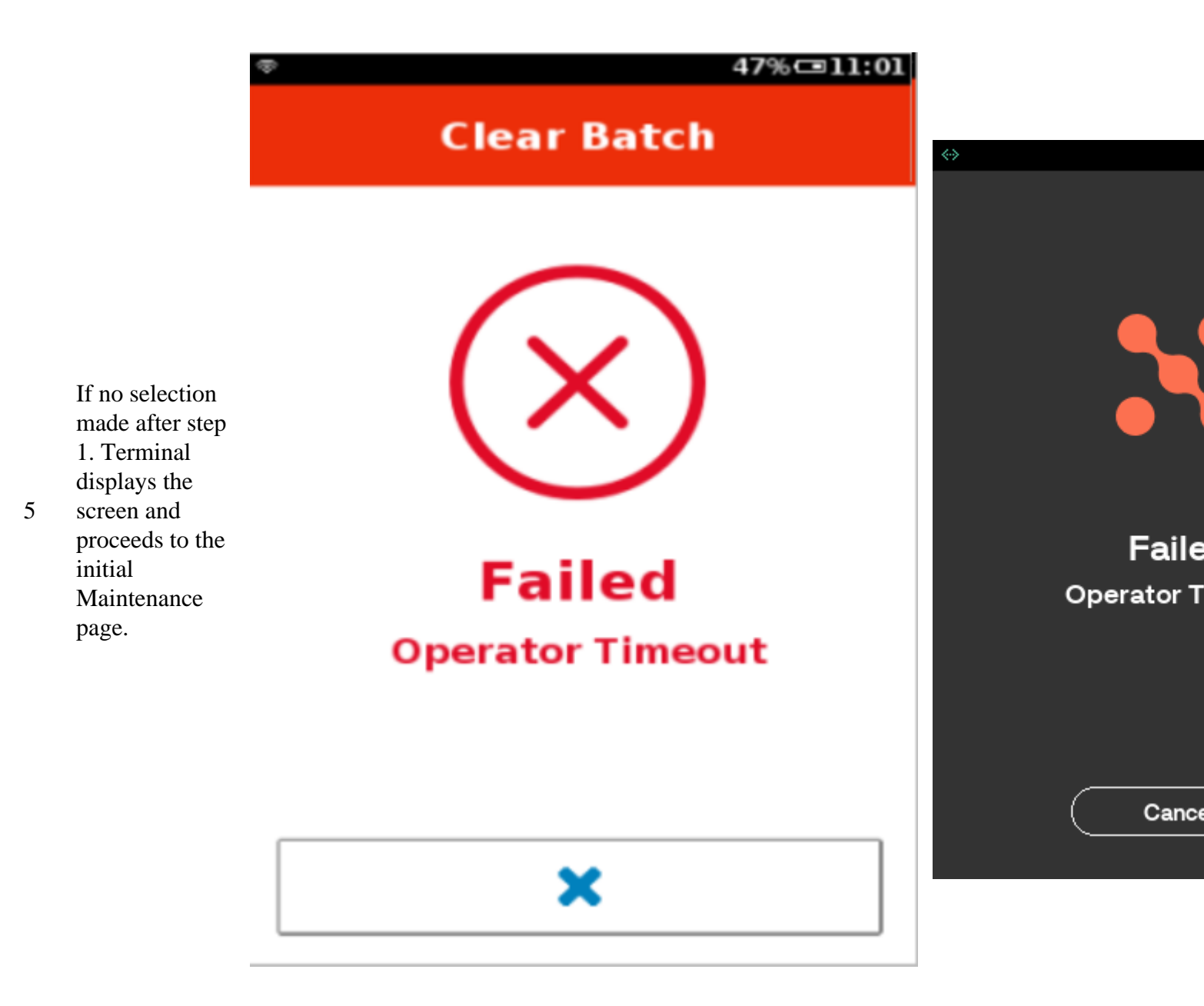

# **Clear Reversal**

This menu item is used to clear reversal transactions from the batch.

Step Instruction

**Screen Information** 

**Rebranded** S

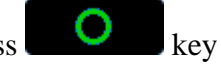

to confirm that reversal transactions are to be removed.

• If reversal data exists, terminal proceeds to step 2.

0

• If no reversal data exists, terminal

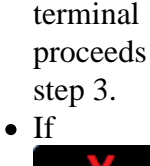

Х pressed, terminal goes to

step 4. • If no selection made, terminal

> goes to step 5.

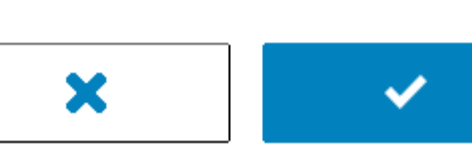

Confirm

Do you want to Clear Reversal?

**Clear Reversal** 

💎 100% 💷 13:47

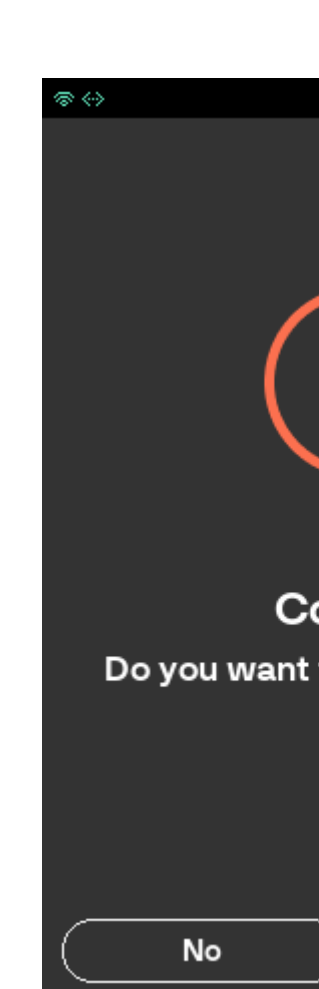

Press

🔻 100% 💷 13:47

**Clear Reversal** 

()

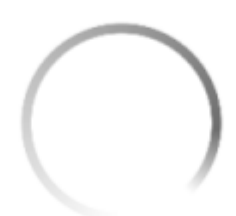

2 Please wait. The receipt is printing.

Printing Please Wait

Pr Ple

@ (~)

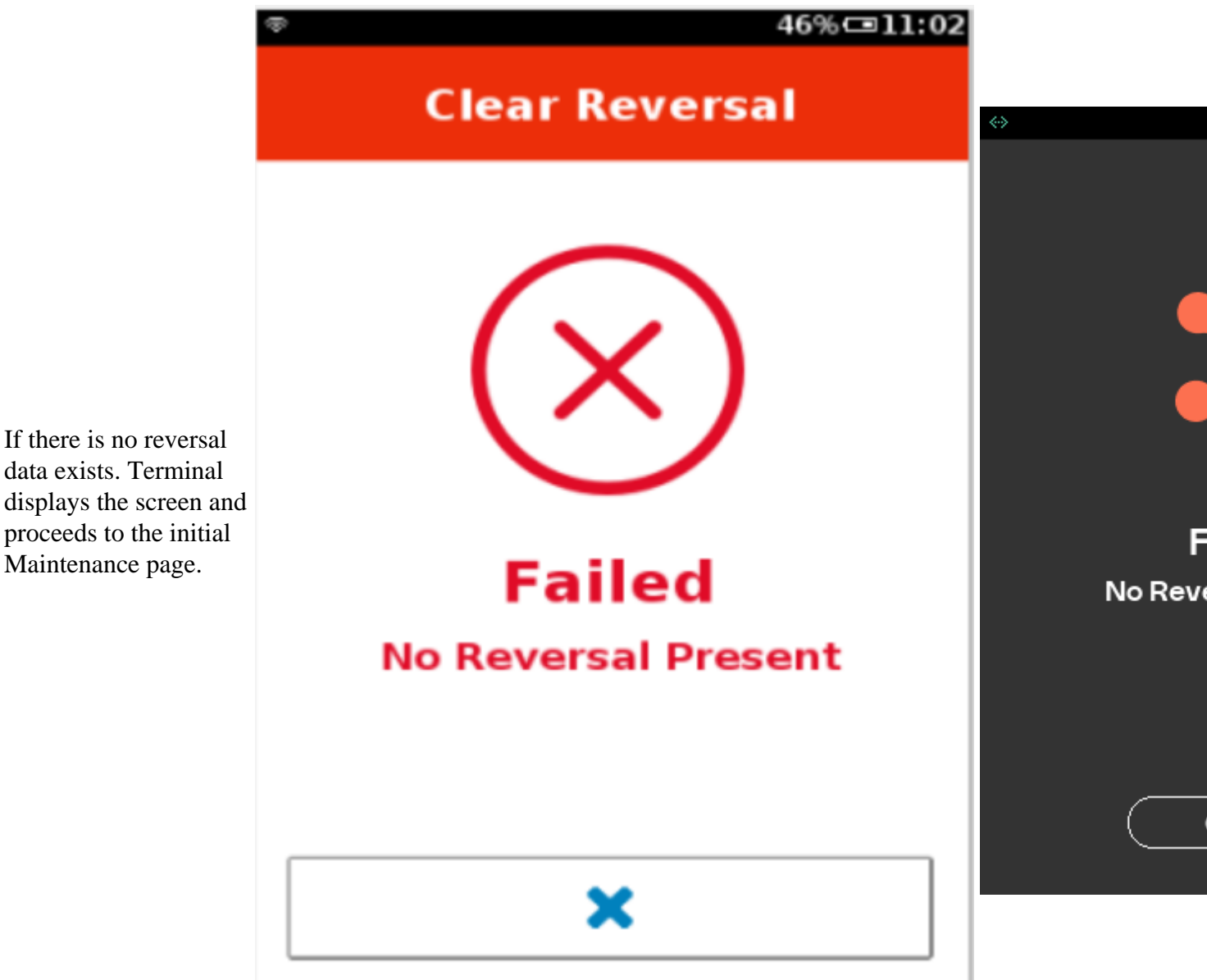

data exists. Terminal displays the screen and proceeds to the initial Maintenance page.

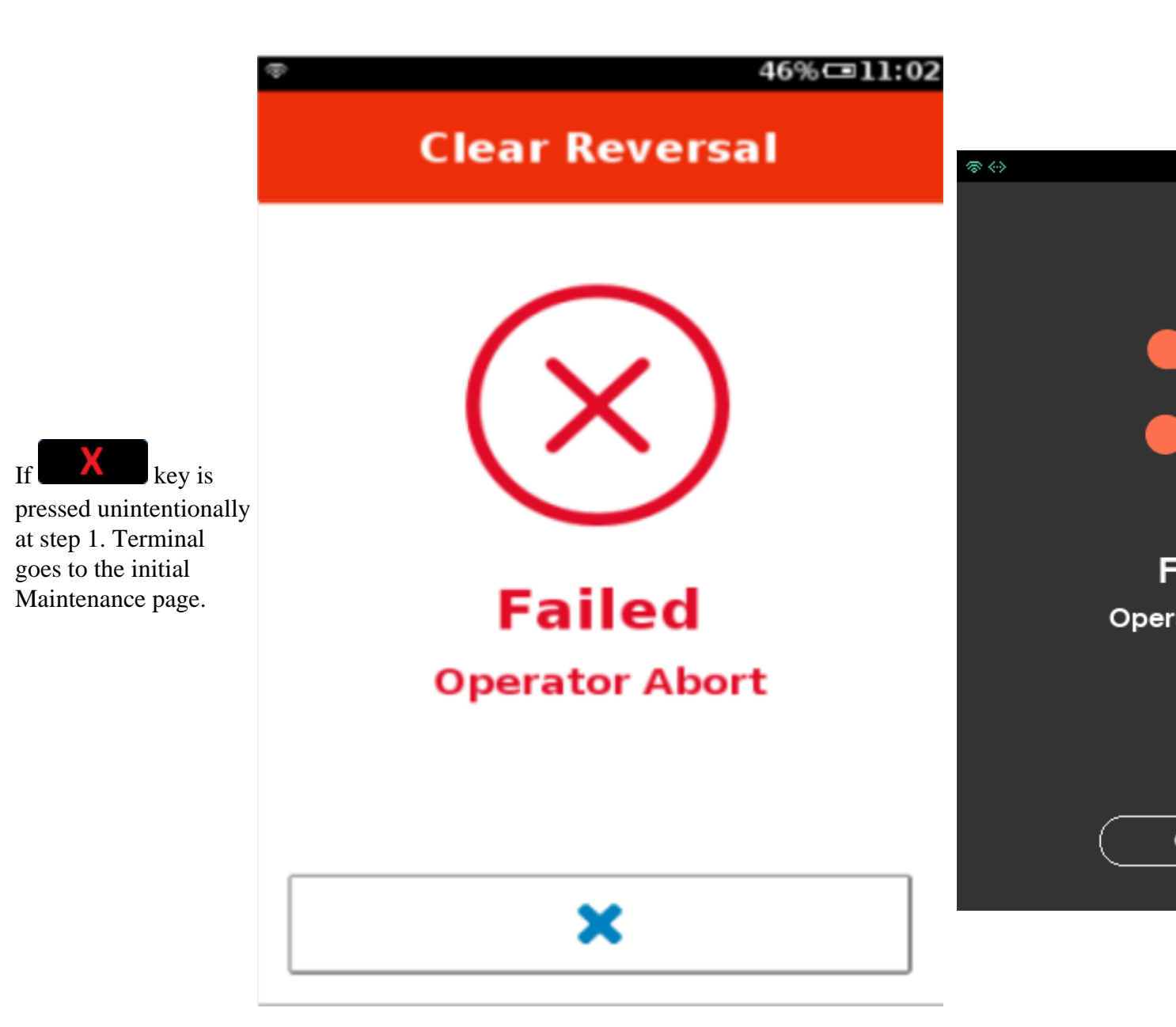

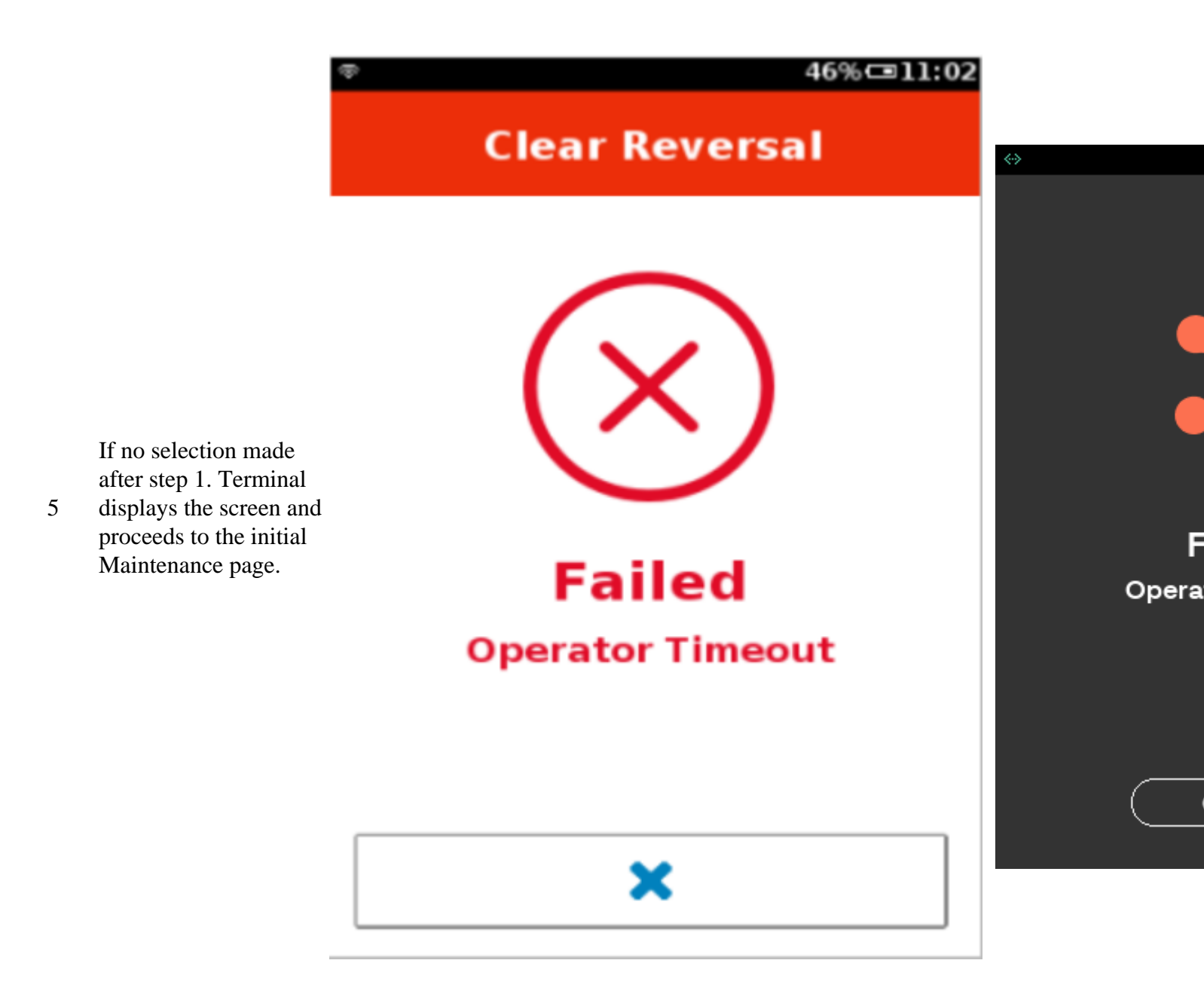

## **Reset Terminal**

This operation allows the User to reset the terminal, so that terminal will be set to default settings. It cannot be performed if the terminal is in Training mode or the batch is not empty.

Step Instruction

**Screen Information** 

**Rebranded** S

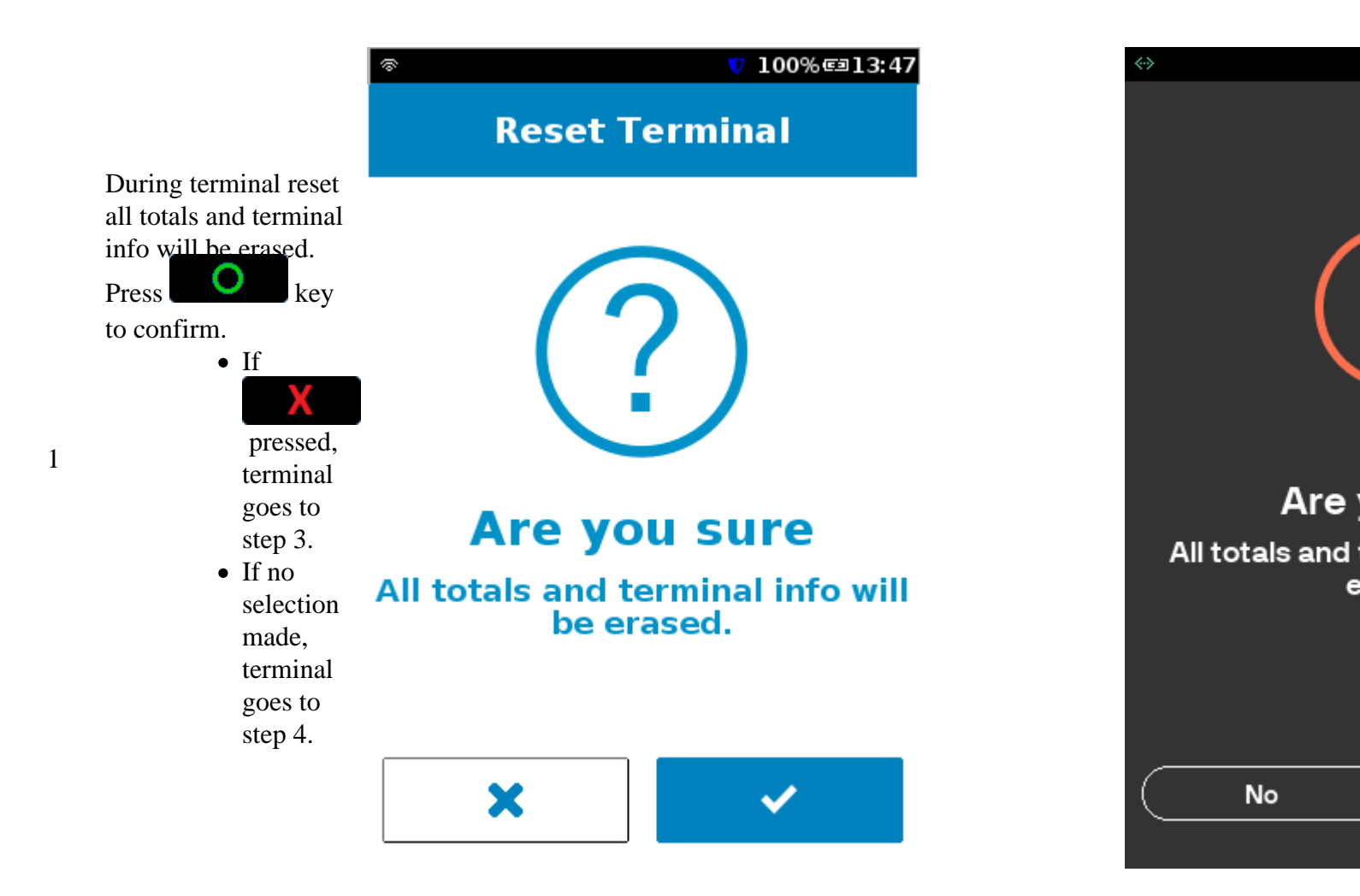

7 100% അ13:47

**Reset Terminal** 

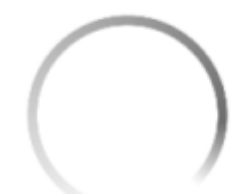

Please wait. Terminal is resetting and then restarting. After that the self-install process

is required.

0

Please Wait Resetting...

Plea Re

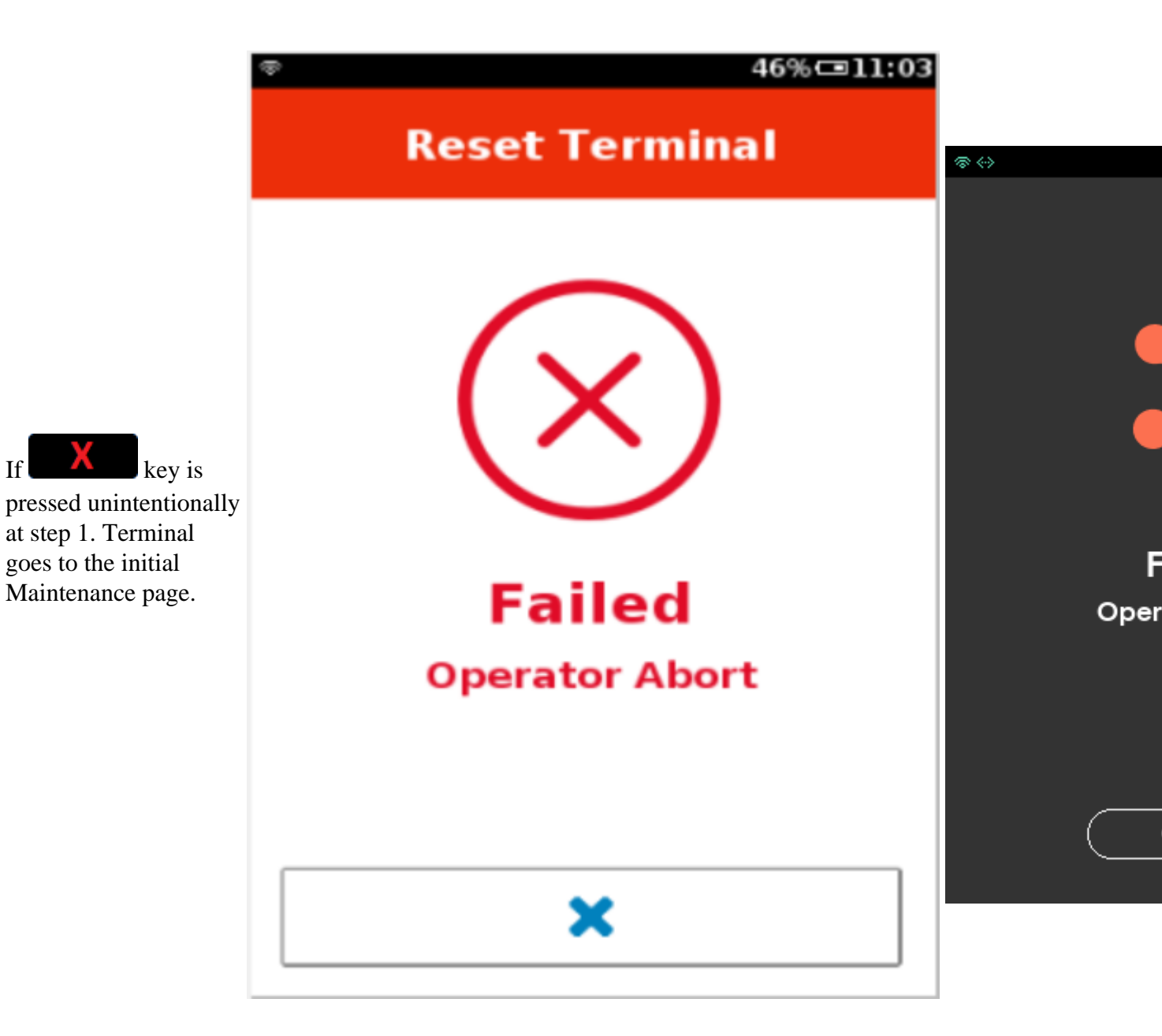

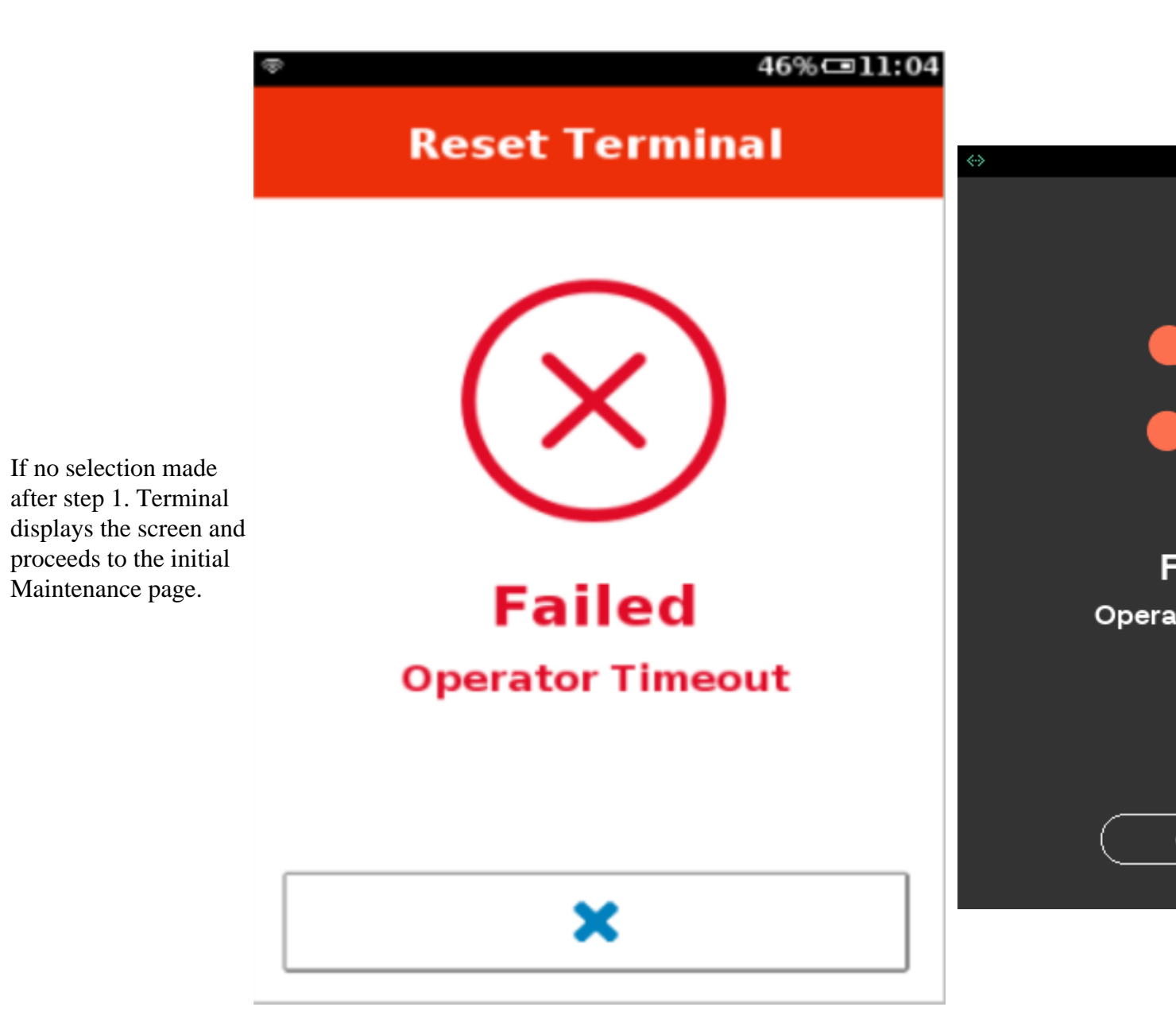